## Manual de instalaçao

Primeiro passo, faz o upload dos arquivos que ta em .zip e o installer.php na hospedagem, especificamente na paste Public\_html

- Nome dos arquivos exemplo
- 29\_04\_22\_seedtv\_87e387365189984e5381\_20220430004830\_ archive.zip
- installer.php

Depois você acessa seu dominio e clicar no arquivo installer.php, agora vai aparece um tela de configuração, se deu tudo certo você verá a tela de apresentação do resumo da instalação, nessa tela é só aceitar os termos e clicar em "Next"

| Duplicator                                                | version: 1.2.3<br>> <u>info</u> > <u>he</u> |
|-----------------------------------------------------------|---------------------------------------------|
| Step 1 of 4: Deployment                                   |                                             |
| O Archive                                                 | Pass                                        |
| Validation                                                | Pass                                        |
| The system validation checks help to make sure the system | n is ready for install.                     |
| Requirements (must pass)                                  | [toosle]                                    |
| + Permissions                                             | Pass                                        |
| + PHP Mysqli                                              | Pass                                        |
| + PHP Min Version                                         | Pass                                        |
| Notices (optional)                                        | [teoole]                                    |
| + Configuration File                                      | Good                                        |
| + Directory Setup                                         | Good                                        |
| + Package Age                                             | Good                                        |
| + PHP Version 5.2                                         | Good                                        |
| + PHP Open Base                                           | Warn                                        |
| + PHP Timeout                                             | Good                                        |

Nesse momento você precisa informar os dados do seu Banco de dados para que o duplicator possa instalar o banco de dados do site

| Setup     |                                                                                                    |            |
|-----------|----------------------------------------------------------------------------------------------------|------------|
| Action:   | Connect and Remove All Data                                                                                                    |            |
| Host:     | localhost Servidor de banco de dados                                                                                            | Port: 3306 |
| Database: | tutorial_academy Nome do banco de dados<br>Warning: The selected 'Action' above will remove <u>all data</u> from this database! |            |
| User:     | root Usuário do banco de dados                                                                                                  |            |
| Password: | Senha do banco de dados                                                                                                    |            |

Agora você tem que ir na hospedagem e criar um banco de dados e preencher

Depois de colocar os dados corretamente, clique em "Test Data Base", se você configurou certo irá aparecer a seguinte mensagem:

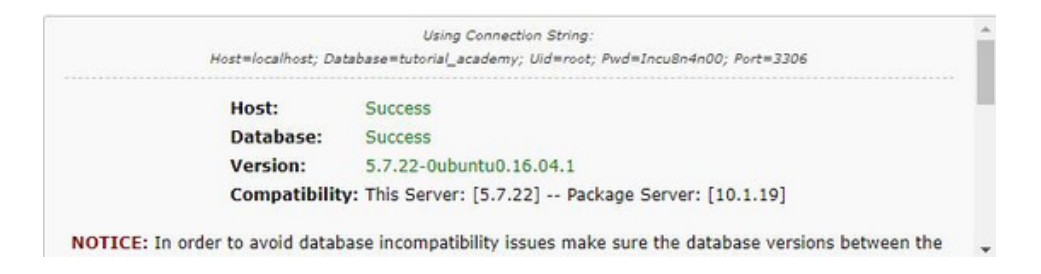

Agora é só clicar em "Next". Confira os dados, e depois clique em "Next" Se tudo ocorreu bem você verá a seguinte tela:

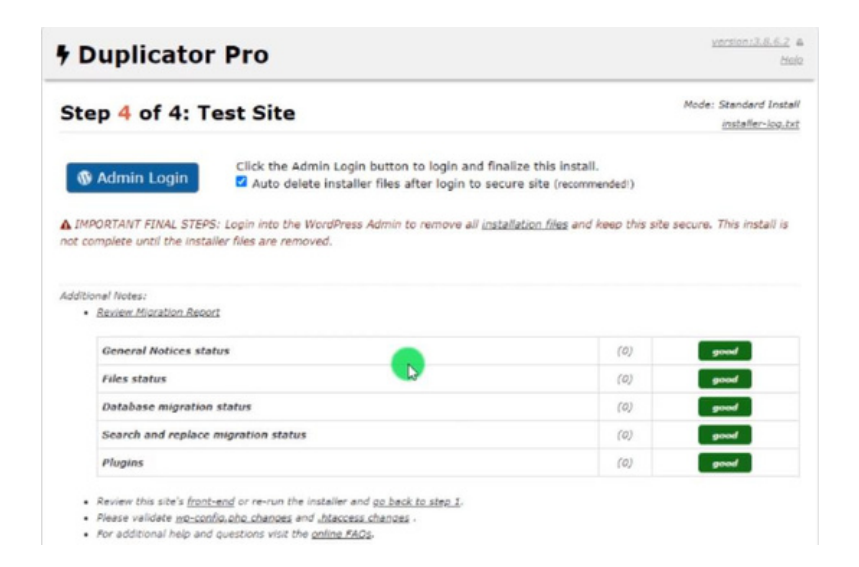

Clique em "Admin Login" e acesse o seu site para ver se tudo ocorreu bem!

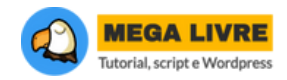